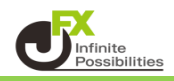

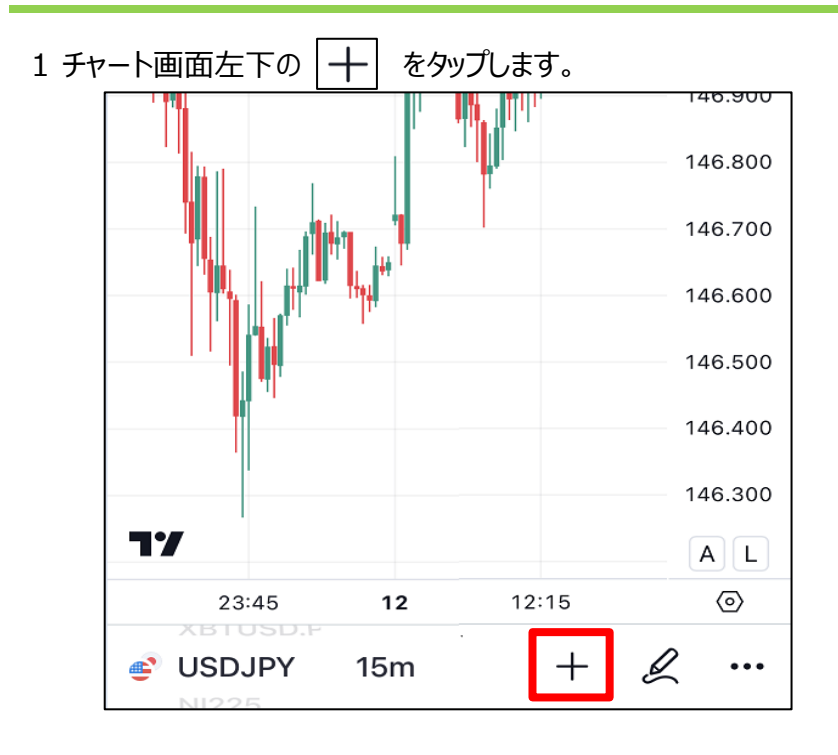

2 追加メニューの【アラート】をタップします。

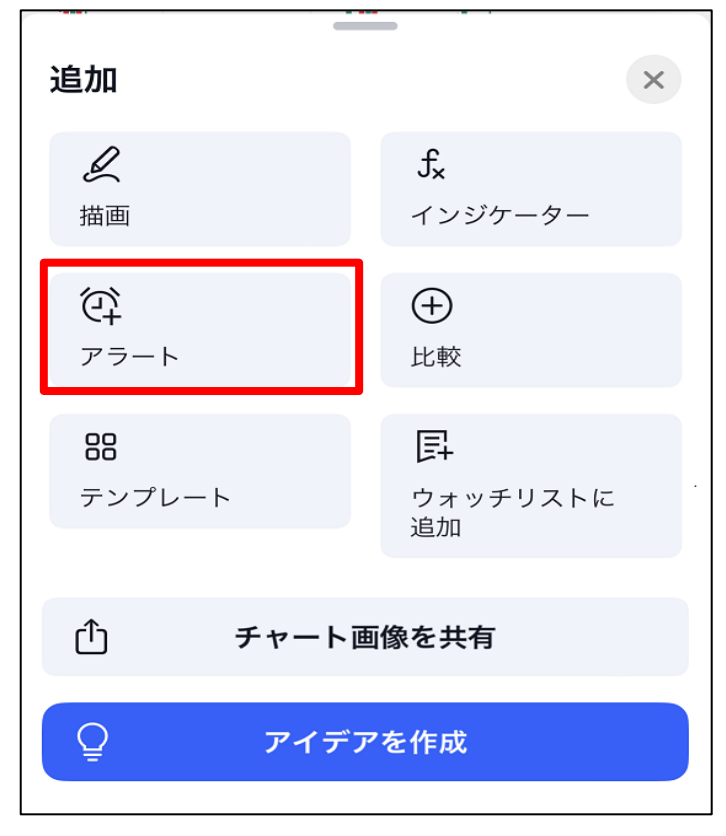

3 アラートの設定画面が表示されました。 条件・トリガー・有効期限・アラート名・メッセージ等を入力していきます。 ※今回は価格とアラート名のみ入力しました。

| USDJPYのアラートを作成 ×                                                  |          |  |
|-------------------------------------------------------------------|----------|--|
| 設定通知 2                                                            |          |  |
| 条件                                                                |          |  |
| SDJPY                                                             |          |  |
| 交差                                                                | ~        |  |
| 価格                                                                | 147.200  |  |
| トリガー                                                              |          |  |
| 1回限り                                                              | 毎回       |  |
| アラートがトリガーされるのは1回限りで、繰り返されません<br>有効期限<br>2024年9月12日 16:23 ~        |          |  |
| アラート名<br>JFX①                                                     |          |  |
| メッセージ                                                             |          |  |
| USDJPY 交差 147.200                                                 |          |  |
| {{close}}, {{time}}, {{plot_0}}などの特殊なプレースホルダ<br>ーを使用することができます。 ?? |          |  |
|                                                                   | キャンセル 作成 |  |

4【通知】ではどの方法で通知を受け取るかの設定ができます。

| 設定通知 2                                     |  |  |
|--------------------------------------------|--|--|
| ✓ プッシュ通知<br>モバイルアプリにプッシュ通知を行います。           |  |  |
| ✓ デスクトップでトースト通知を表示する<br>ページの隅に現状の通知を表示します。 |  |  |
| Eメールを送信 プロフィール設定で指定したEメールアドレスに通知を送り ます。    |  |  |
| 🗌 Webhook URL 💿                            |  |  |
| アラート発動時に、指定したURLにPOSTリクエストを送信<br>します。      |  |  |
| ─ デスクトップでサウンドを鳴らす                          |  |  |
| アラート発動時に、アラート音を再生します。                      |  |  |
| □ プレーンテキストを送信 ②                            |  |  |

5 全ての設定の入力が完了したら、【作成】をクリックします。

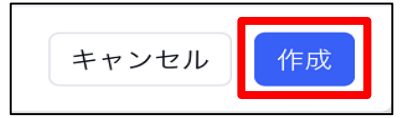

6 アラート設定したところにラインが表示されました。

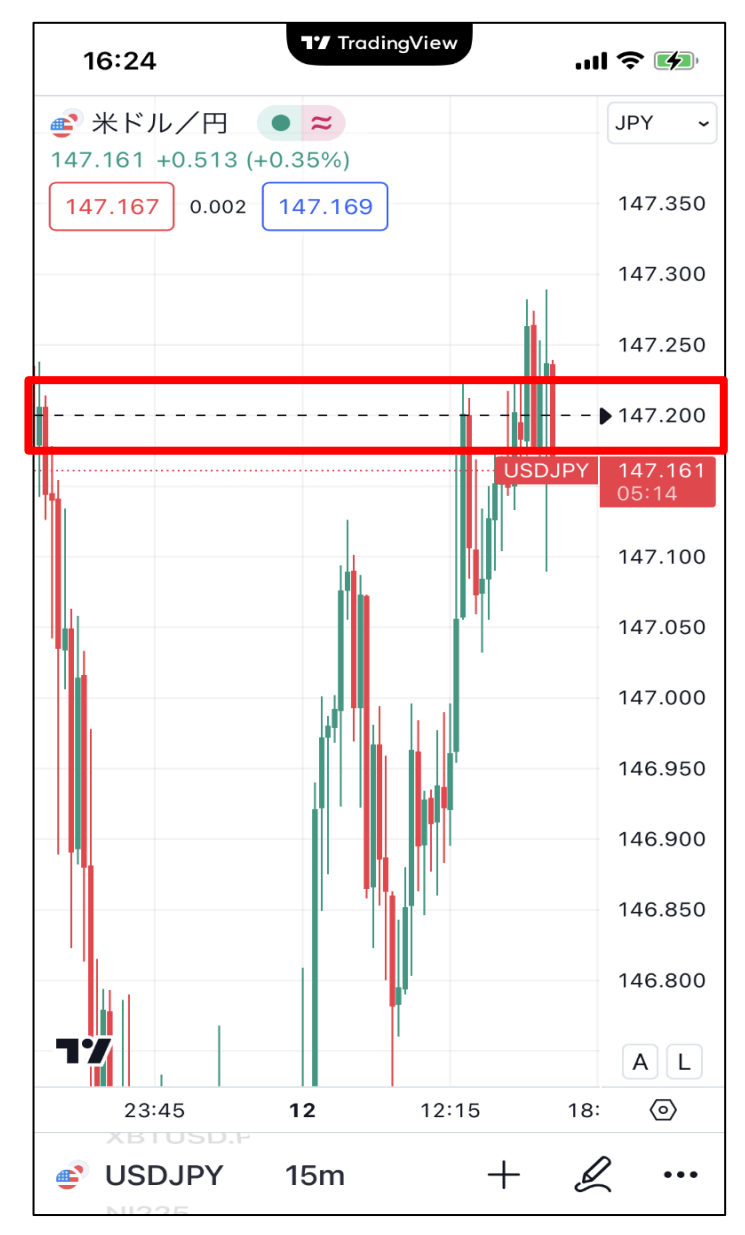

【アラートの編集】

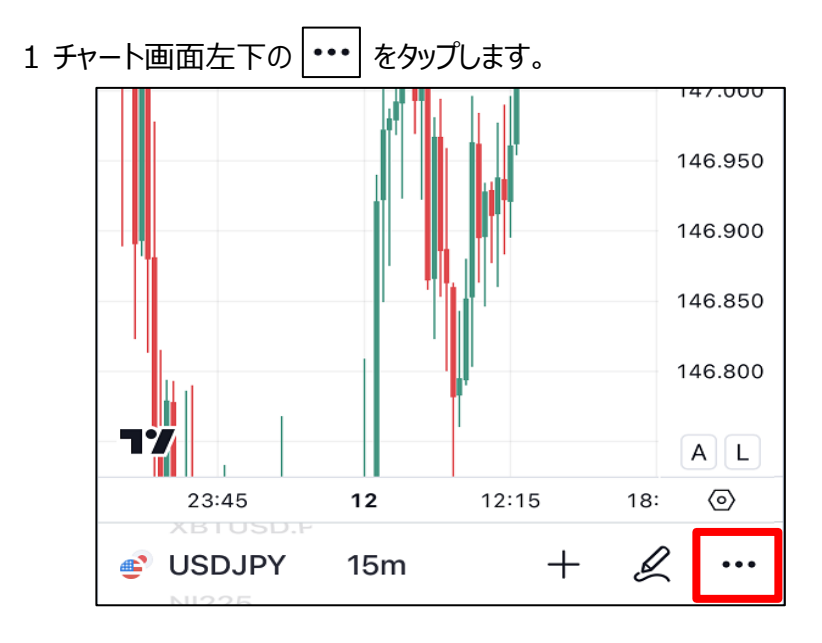

2 詳細メニューから【アラート管理】をタップします。

| 詳細                  | ×                                          |
|---------------------|--------------------------------------------|
|                     | <b>し</b><br>チャートを最<br>大化<br>フルスクリー<br>ンモード |
| & ブローカーに接続          |                                            |
| <b>う</b><br>シンボルの詳細 | <b>山</b><br>ファンダメンタル                       |
| ⑦<br>テクニカル          | <b>√</b><br>予測                             |
| <b>↓</b><br>チャートタイプ | <ul><li>②</li><li>アラート管理</li></ul>         |
| □<br>レイアウトの選択       | <b>∢</b><br>バーのリプレイ                        |

3 アラートの管理画面が開きました。

編集したいアラートをタップします。

| 成日 🗸 |
|------|
|      |
|      |
|      |

4【編集】をタップします。

| JFX① ア<br>USDJPY 交差 | <b>'ラート</b><br><sup></sup> 差 147.200 |            | ×          |  |
|---------------------|--------------------------------------|------------|------------|--|
| U<br>停止             | <b>心</b><br>編集                       | し複製        |            |  |
| ステータス               |                                      |            | 稼働中        |  |
| シンボル                |                                      | JFX:USDJPY |            |  |
| タイプ                 |                                      | 0¢         |            |  |
| 作成日時                |                                      | 8)         | 月12日 16:52 |  |
| USDJPY チャートを開く      |                                      |            |            |  |

5 アラートの編集画面が表示されます。変更内容を入力したら【保存】をクリックします。 ※今回は価格を147.100に変更します。

| USDJPYのアラートを編集 ×    |                              |  |  |  |
|---------------------|------------------------------|--|--|--|
| 設定 通知 2             |                              |  |  |  |
| 条件                  |                              |  |  |  |
| SDJPY               |                              |  |  |  |
| 交差                  | ~                            |  |  |  |
| 価格                  | 147.100                      |  |  |  |
| トリガー                |                              |  |  |  |
| 1回限り                | 毎回                           |  |  |  |
| アラートがトリガーされるのは<br>ん | アラートがトリガーされるのは1回限りで、繰り返されません |  |  |  |
| 有効期限                | 有効期限                         |  |  |  |
| 2024年9月12日 16:23 ~  |                              |  |  |  |
| アラート名               |                              |  |  |  |
| JFX                 |                              |  |  |  |
| Ū                   | キャンセル 保存                     |  |  |  |

## 6 変更内容が反映されました。

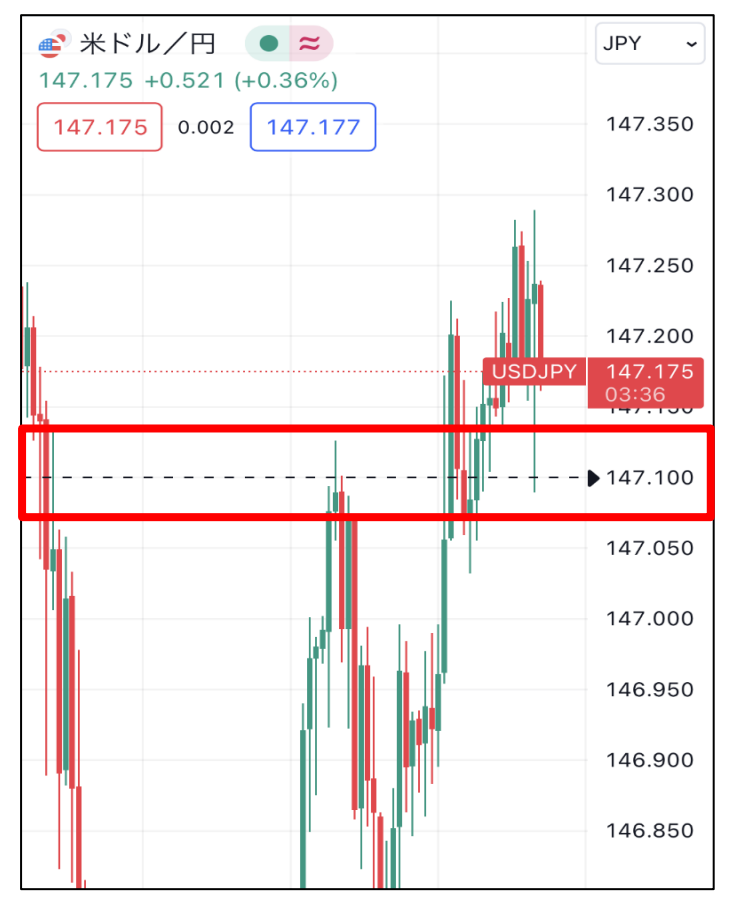

【アラートの削除】

1 アラートのラインをタップすると、アラート名(設定していない場合はメッセージ内容か空欄)が表示されます。

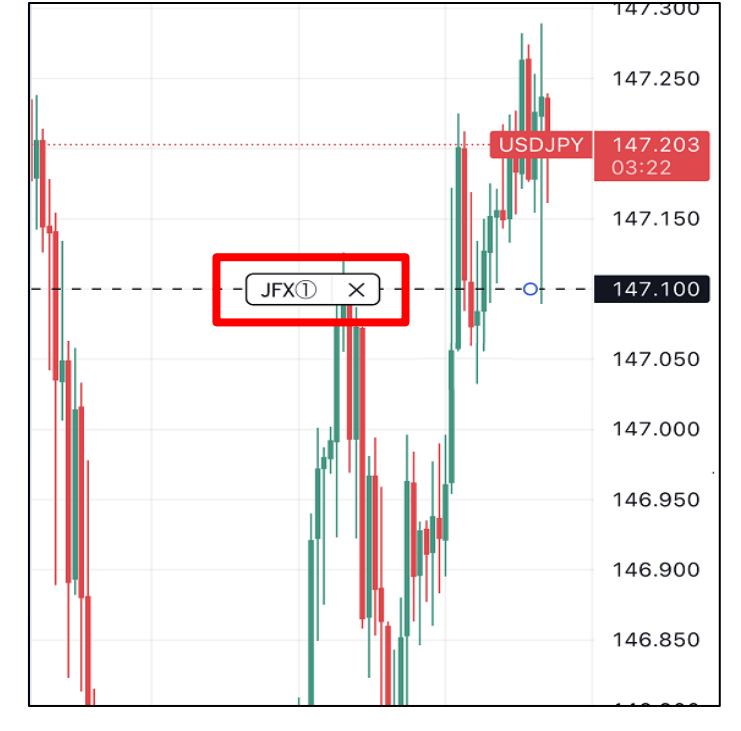

2【×】をタップします。

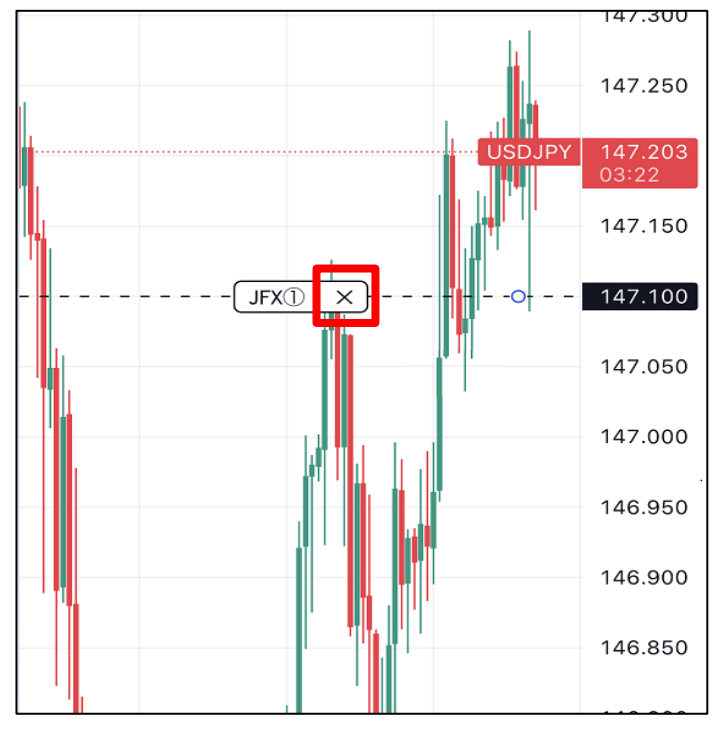

3 アラート削除のメッセージが表示されるので、【はい】をタップします。

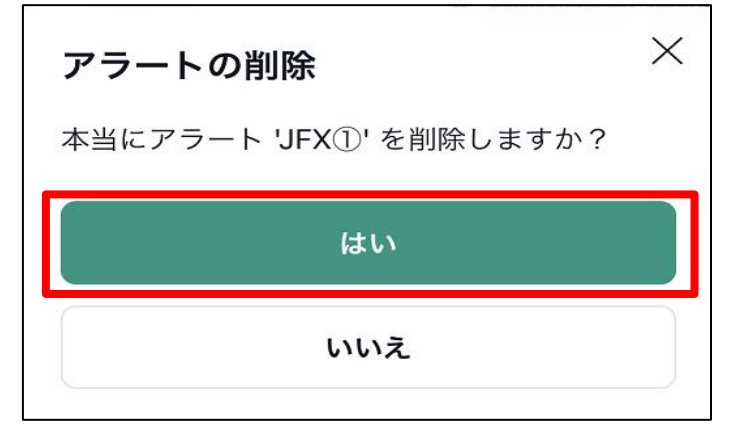

4 アラートが削除されました。

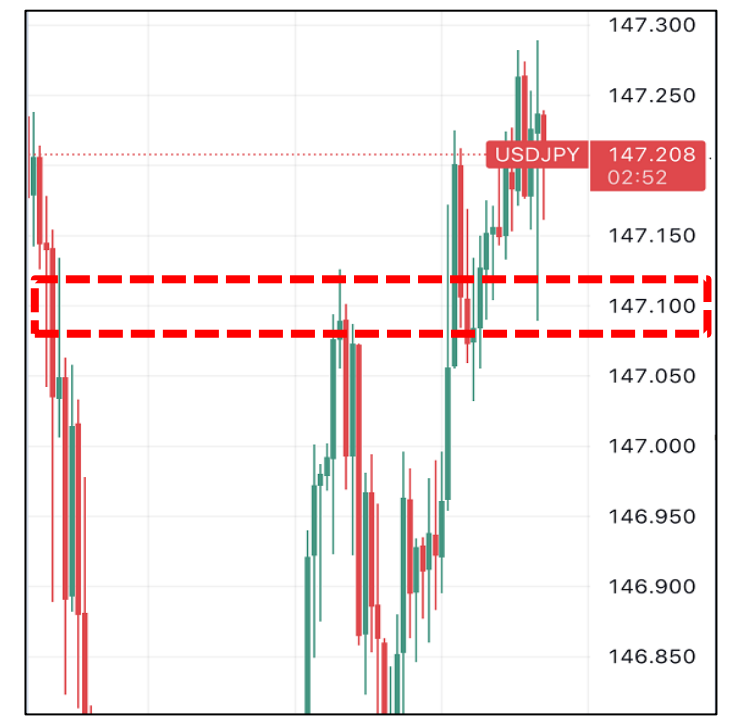